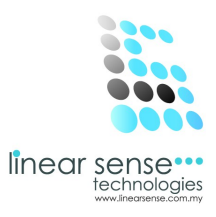

# 2.Mater Setup

## b.Supplier

| $\leftarrow \rightarrow C$ by www.lipearsense.com/suppliermas.php        |        |    |
|--------------------------------------------------------------------------|--------|----|
|                                                                          | 53     |    |
|                                                                          | huiyin |    |
| Bupplier Inquiry                                                         |        | 00 |
| ₩ Master Setup → Home / Master Setup / Supplier                          | d      |    |
| E Transaction                                                            |        |    |
| Marketting ⇒ Esupplier Filtering Option                                  | ~      | ×  |
| Supplier's Company SELECT ALL                                            |        |    |
| Customer     Status     Display All                                      |        |    |
| C User                                                                   |        |    |
| B Report > Select                                                        |        |    |
|                                                                          |        |    |
|                                                                          |        |    |
| ≡ Supplier List                                                          | ~      | ×  |
| Add New+                                                                 |        |    |
| 10 v records per page Search:                                            |        |    |
| No Company Name Dhone No Contast Darson Hand Dhone Address Email Fox Ast | lon    | 1  |

• Click Add New

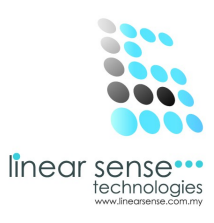

## Step 1.Add New Supplier

| SENSE CLOUD   SENSE SAI | × 🛛 🏹 Google Translate     | ×                                            | - 0 ×      |
|-------------------------|----------------------------|----------------------------------------------|------------|
| ← → C 🗋 www.line        | earsense.com/add_supplier. | bhp                                          | ☆ =        |
|                         | .OUD                       |                                              | 👔 huiyin 🕇 |
| 🚯 Dashboard             | Home / Master Setup /      | Add Supplier                                 |            |
| 📽 Master Setup 🛛 🕨      | ■ Add Supplier             |                                              | ~ x        |
| Transaction             | Company Name               | Beautility                                   |            |
| 嶜 Markerting 🛛 🕨        | Contact Person             | Mylee                                        |            |
| E Sense Deal 🛛 🕨        | Mobile                     | 0127888188                                   |            |
| 🛉 Customer 🕨            | MODIE                      | 0121000100                                   |            |
| ☺ User →                | Office Phone               | 03788881888                                  |            |
| ■ Report                | Fax                        | 03788881888                                  |            |
|                         | Email                      | mylee@beautility.com                         |            |
|                         | Address                    | No.168 <u>Beautility</u> Center              |            |
|                         |                            | Save Cancel                                  |            |
|                         |                            | 2013 © Linear Sense Technologies (M) Sdn Bhd |            |

- Click Add New = Add Supplier Details will load out.
- Key In Company Name \*
- Key In Contact Person \*
- Key In Mobile \*
- Key In Office Phone
- Key In Fax
- Key In Email
- Key In Address
- Click Save

#### \*Must Complete

#### SAMPLE:

Company Name :Beautility Contact Person : Mylee Mobile:0127888188 Office Phone:03788881888 Fax:03788881888 Emial: <u>mylee@beautility.com</u> Address: NO.168 Beautility Center

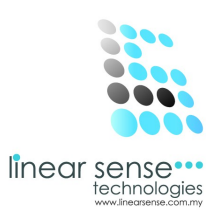

## Step 2.Edit Supplier or Inactive Supplier

| SENSE CLOUD   SENSE SAL ×         |              |                                      |            |                |                    |                          |                      |            | - 0 ×          |
|-----------------------------------|--------------|--------------------------------------|------------|----------------|--------------------|--------------------------|----------------------|------------|----------------|
| ← → C 🗋 www.linears               | sense.co     | m/suppliermas.php                    |            |                |                    |                          |                      |            | යි <b>=</b>    |
|                                   | UD           |                                      |            |                |                    |                          |                      | l.         | huiyin 🔻       |
| 🚯 Dashboard                       |              |                                      | Select     |                |                    |                          |                      |            | Q <sup>0</sup> |
| 🕵 Master Setup 🛛 🖡                |              |                                      |            |                |                    |                          |                      |            |                |
| Transaction                       |              |                                      |            |                |                    |                          |                      |            |                |
| 嶜 Markerting 🛛 🕨                  | ≡ Sup        | plier List                           |            |                |                    |                          |                      |            | ~ ×            |
| 🚍 Sense Deal 🛛 🕨                  | Add          | New+                                 |            |                |                    |                          |                      |            |                |
| 🛉 Customer 🕨                      | 10           | <ul> <li>records per page</li> </ul> |            |                |                    |                          | Sear                 | rch:       |                |
| ☺ User →                          | No           | Company Name                         | Phone No   | Contact Person | Hand Phone         | Address                  | Email                | Fax        | Action         |
| ■ Report >                        | 1            | BEAUTILITY                           | 0378881888 | MYLEE          | 0127888188         | NO.168 Beautylity Center | mylee@beautility.com | 0378881888 | ∠ ×            |
|                                   | Showin       | ng 1 to 1 of 1 entries               |            |                |                    |                          |                      | ← Prev 1   | Next →         |
| l                                 |              |                                      |            |                |                    |                          |                      |            |                |
|                                   |              |                                      |            |                |                    |                          |                      |            |                |
|                                   |              |                                      |            |                |                    |                          |                      |            |                |
|                                   |              |                                      |            |                |                    |                          |                      |            |                |
|                                   |              |                                      |            |                |                    |                          |                      |            |                |
| www.linearronce.com/maintain_runn | lier php?cir | d-126                                |            | 2013 © Linear  | Sense Technologies | (M) Sdn Bhd              |                      |            |                |

- Every Existing Supplier can be editing or Inactive.
- Click on the 🥒 (Pencil Logo) to make editing or to make the Supplier Inactive.

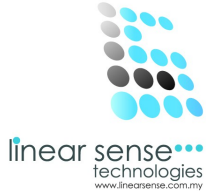

|         | CLOUD   SEN | SE SAL × |                                    |                                                        | - 8 <mark>×</mark> |
|---------|-------------|----------|------------------------------------|--------------------------------------------------------|--------------------|
| ← → (   | 3 🗋 ww      | /w.linea | rsense.com/maintain_s              | upplier.php?cid=126                                    | ☆ =                |
| ≣       | SENS        |          | DUD                                |                                                        | nuiyin *           |
| 🚳 Dash  | board       |          |                                    |                                                        | 08                 |
| 🕵 Maste | er Setup    | Þ        | Office Phone                       | 0378881888                                             |                    |
| 📑 Trans | action      | Þ        | Fax                                | 0378881888                                             |                    |
| 嶜 Marke | erting      | ×        | Email                              | mylee@beautility.com                                   |                    |
| E Sens  | e Deal      | ×        | Address                            | NO.168 Beautylity Center                               |                    |
| 🛉 Custo | omer        | •        |                                    |                                                        |                    |
| 🙂 User  |             | ×        |                                    |                                                        |                    |
| ₽ Repo  | rt          | 5        | Status<br>Created On<br>Updated On | Active Active Inactive 2014-02-27 09:03:42 Save Cancel |                    |

2013 © Linear Sense Technologies (M) Sdn Bhd

- After Edited or Inactive Supplier
- Click Save.

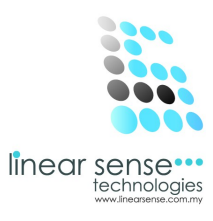

## **Step 3.Search Supplier ( Supplier Filtering Option)**

| SENSE CLOUD   SENSE SAL > |                                                                     | - 8 <mark>- ×</mark>                      |
|---------------------------|---------------------------------------------------------------------|-------------------------------------------|
|                           | arsense.com/suppliermas.php                                         | 会 (1) (1) (1) (1) (1) (1) (1) (1) (1) (1) |
|                           | סעכ                                                                 | 👳 huiyin 👻                                |
| 💑 Dashboard               | Supplier Inquiry                                                    | Qo                                        |
| 📽 Master Setup →          | Home / Master Setup / Supplier                                      | ٩                                         |
| Transaction               |                                                                     |                                           |
| 😤 Markerting 🛛 🕨          | ≡ Supplier Filtering Option                                         | ~ x                                       |
| Sense Deal 🛛 🔸            | Supplier's Company SELECT ALL V                                     |                                           |
| n Customer 🕨              | Status                                                              |                                           |
| ☺ User →                  | Active                                                              |                                           |
| ■ Report →                | Select                                                              |                                           |
|                           |                                                                     |                                           |
|                           |                                                                     |                                           |
|                           | ≡ Supplier List                                                     | ~ ×                                       |
|                           | Add New+                                                            |                                           |
|                           | 10 v records per page                                               | Search:                                   |
|                           | No. Company Name Dhane No. Contract Darson Hand Dhane Address Email | For Action                                |
|                           | 2013 © Linear Sense Technologies (M) Sdn Bhd                        |                                           |

- Select Supplier's Company
- Select Status/Select Display All
- Click Select

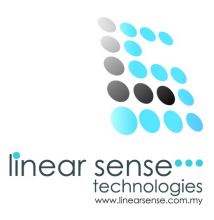

• \*Selected Supplier will be shown as below.

| SENSE O | CLOUD   SENSE SAL × |           |                         |            |                |            |                          |                      |            | - 0 ×      |
|---------|---------------------|-----------|-------------------------|------------|----------------|------------|--------------------------|----------------------|------------|------------|
| ← → 0   | C 🗋 www.linea       | rsense.co | om/suppliermas.php      | )          |                |            |                          |                      |            | ☆ =        |
| ≡       | SENSE CLC           | DUD       |                         |            |                |            |                          |                      |            | 🙍 huiyin 🔹 |
| 🚳 Dashi | board               |           |                         | Select     |                |            |                          |                      |            | 0          |
| 😋 Maste | er Setup →          |           |                         |            |                |            |                          |                      |            |            |
| 📑 Trans | action              |           |                         |            |                |            |                          |                      |            |            |
| 嶜 Marke | erting >            | ≡ Su      | pplier List             |            |                |            |                          |                      |            | ~ ×        |
| 🗄 Sense | e Deal 🔹 🕨          | Add       | d New <b>∔</b>          |            |                |            |                          |                      |            |            |
| 🛉 Custo | omer 🕨              | 10        | v records per page      |            |                |            |                          | Sea                  | arch:      |            |
| 🕲 User  |                     | No        | Company Name            | Phone No   | Contact Person | Hand Phone | Address                  | Email                | Fax        | Action     |
| 🗐 Repo  | rt ⊧                | 1         | BEAUTILITY              | 0378881888 | MYLEE          | 0127888188 | NO.168 Beautylity Center | mylee@beautility.com | 0378881888 | <i>I</i> × |
|         |                     | Show      | ing 1 to 1 of 1 entries |            |                |            |                          |                      | ← Prev     | 1 Next →   |
|         |                     |           |                         |            |                |            |                          |                      |            |            |
|         |                     |           |                         |            |                |            |                          |                      |            |            |
|         |                     |           |                         |            |                |            |                          |                      |            |            |
|         |                     |           |                         |            |                |            |                          |                      |            |            |
|         |                     |           |                         |            |                |            |                          |                      |            |            |

2013 © Linear Sense Technologies (M) Sdn Bhd